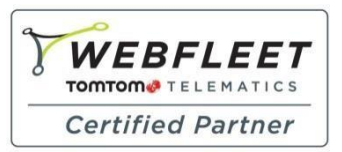

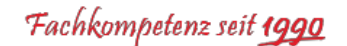

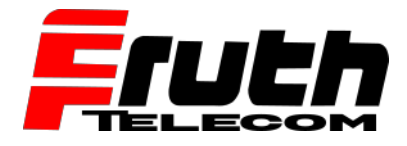

Berliner Straße 16 | 67240 Bobenheim-Roxheim | Office: 06239 995939 | Fax: 06239 995521 | e-Mail: office@ttwork.de | www.ttwork.de

## Wie überprüfe ich die Kartenversion auf dem TomTom Navigationsgerät pro 5250 / 7250 / 7350 / 5350?

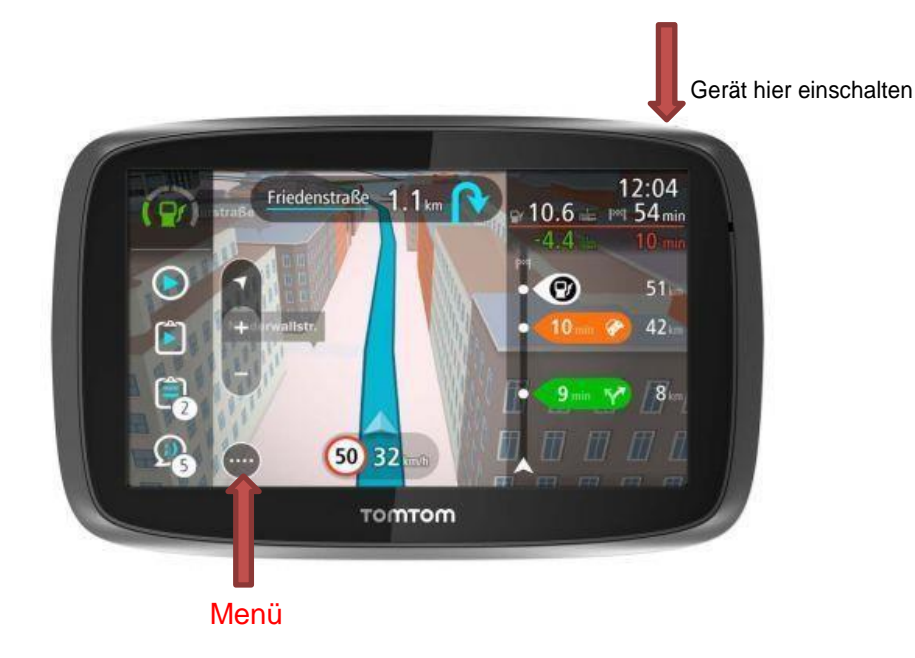

- 1. Schalten Sie das Gerät ein.
- 2. Tippen Sie auf die Menü Taste auf dem Display, um das Hauptmenü anzuzeigen.
- 3. Wischen Sie den Bildschirm von rechts nach links bis zur Taste mit dem Fragezeichen, tippen Sie auf das Fragezeichen, um das Hilfemenü anzuzeigen.
- 4. Tippen Sie auf "Info".
- 5. Pfeiltaste rechts nach unten, bis "Installierte Karten" auf dem Display angezeigt wird.
- 6. Firmware finden Sie unter Anwendungsversion (erste 5 Stellen: hier 13.200)

|  | ) Info                                                     |        |
|--|------------------------------------------------------------|--------|
|  | Anwendungsversion                                          |        |
|  | 13.2005.0954b18.999 (1) (0815, 17.03.2014), OS<br>1497477  |        |
|  | Installierte Karten MISTERDAM                              | (Part) |
|  | 'Europe' v920.5244 (Veröffentlicht 11/2013)                |        |
|  | 'USA Canada and Mexico' v915.5168 (Veröffentlicht 09/2013) |        |

**Hinweis:** Die auf dem abgebildeten Navigationsgerät installierte Karte ist die folgende: **"Europe"** Die Version dieser Karte lautet folgendermaßen: **920.5244**